# EventAssistant インターネットエントリー操作説明

| 目次                 | 1  |
|--------------------|----|
| <u> ログインページ</u>    | 2  |
| <u>新規会員登録</u>      | 3  |
| <u>加盟団体のログイン方法</u> | 6  |
| <u>パスワードリマインダー</u> | 7  |
| <u>メインページ</u>      | 9  |
| <u>エントリー(個人種目)</u> | 10 |
| <u>エントリー(団体種目)</u> | 13 |
| エントリー履歴            | 17 |
| 登録情報編集             | 19 |

## 【1】 ログインページ

| • 千葉市テニス協会             ×             + | ✓ - □ ×                                                                                               |
|----------------------------------------|----------------------------------------------------------------------------------------------------|
| ← → C △ @ event-assistant.net/ccta/    | 🖻 🖈 🗟 🔳 🗭 🌉 🧵                                                                                         |
| TOP 操作方法                               |                                                                                                    |
|                                        |                                                                                                    |
| ・ 加盟団体の方はこちらから                         | く、夏未登録の方はこちらから                                                                                        |
| 加盟回体のログインIDの初期値 →→こちら                  | はじめてご利用される方は、こちらより会員登録をしてお進みください。                                                                     |
| ログインしてください                             | 新規会員登録をする                                                                                             |
| ID IDを入力してください                         |                                                                                                    |
| パスワード パスワードを入力してください                   | <ul> <li>ウインID・パスワードがわからなくなってしまった方</li> <li>登録済のメールアドレスを入力してください</li> <li>メールアドレスを入力してください</li> </ul> |
|                                        | 送信する                                                                                                  |
|                                        |                                                                                                    |
|                                        |                                                                                                    |
|                                        | $\uparrow$                                                                                            |
| Copyright                              | 5 千葉市テニス総会 All Rights Reserved.<br>Product by Event-Assistant                                         |
|                                        | [Web Design:Template-Party]                                                                           |
|                                        |                                                                                                    |
|                                        |                                                                                                    |

#### ①ログイン情報入力

登録済の会員は登録時に設定したログインID・パスワード を入力してください。 認証されると【5】メインページへ遷移します。 ※加盟団体は協会管理者により登録されています。 本マニュアルの「【3】加盟団体のログイン方法」を参照して ください。

#### ②一般会員登録

加盟団体登録されていない一般の方がエントリーするためには会員登録が必須となります。 このボタンから会員登録画面へ遷移し会員登録を行ってください。→【2】新規会員登録

#### ③ログインID/パスワードリマインダー

登録済の会員(加盟団体含む)がIDやパスワードを忘れてしまった場合に使用します。

②の会員登録で登録したメールアドレス(加盟団体の場合 は「クラブ継続手続き」で登録したメールアドレス)を入力 すると、メールにIDと新たに発行されたパスワードが送信 されます。

# 【2】新規会員登録

| ↑ 業市テニス協会                                                                                                    | × +                            |                                                                                                    | ~ – 🗆 X         | 各項目を入力してください。                                                                            |
|----------------------------------------------------------------------------------------------------|--------------------------------|----------------------------------------------------------------------------------------------------|-----------------|------------------------------------------------------------------------------------------|
| <br><br> | event-assistant.net/ccta/userr | egist E t                                                                                           | v 🗟 🔳 🗯 🍓 👿 🎫 🗎 | ※マークのある項目が必須項目となります。                                                                     |
| тор                                                                                                    | 新規会員登録                         |                                                                                                    |                 | ①メールアドレス<br>エントリーを行う上で重要です。必ず読んでください<br>新規会員登録を行う場合、入力完了時に「仮登録」とし、                       |
|                                                                                                    | 区分 <b>※</b><br>氏名 <b>※</b>     | 「         人的                                                                                        |                 | 確認メールが配信されます。<br>この確認メールに記載されているアドレスをクリックするこ<br>とにより「本登録」となり、エントリーシステムが利用できる<br>ようになります。 |
|                                                                                                    | フリガナ※                          |                                                                                                    |                 | ここで使用するメールアドレスは迷惑メール等の設定を解除してください。                                                       |
|                                                                                                    | 生年月日                           | 年/月/日                                                                                               | _               | スマートフォン等のモバイルのアドレスは初期設定として<br>迷惑メールを受け付けない設定になっているケースが多                                  |
|                                                                                                    | 住所*                            |                                                                                                    |                 | <u>いです。</u><br>PCメールの場合はメーラーによってはスパムメールを削除<br>する等の設定になっている場合もあります。                       |
|                                                                                                    | *-1175623*                     | <br>送惑メールの設定によっては、確認メールが届かない場合があります。<br>メールが届かない場合は、メールが受信できるようにドメイン指定受信で「ccta.jp」を許可するように設定してください。 |                 | ② <b>ログインID</b><br>エントリーシステムを利用するために必要なIDです。お手<br>元で必ず保管してください。                          |
|                                                                                                    | 電話番号※                          | 090-9999-9999                                                                                       |                 |                                                                                          |
|                                                                                                    | באלים 2                        | ※半角英数字6桁以上16桁以下で入力してください。                                                                           |                 | (3)バスワード<br>IDと同じく大切に保管してください。<br>但し、メールアドレスさえわかれば再設定も可能です。                              |
|                                                                                                    | パスワード※                         | ※半角英数字6桁以上16桁以下で入力してください。                                                                           |                 | →[4]パスワードリマインダー                                                                          |
|                                                                                                    | ■新規会員登録に関するプラ・                 | イバシーポリシー                                                                                            |                 |                                                                                          |
|                                                                                                    | プライバシーポリシー                     |                                                                                                    | *               |                                                                                          |

## 【2】新規会員登録

|                                                                                                    | × – 🗆 ×           | ☑ 受信トレイ - info@event-assistan ☑ 新規会員【仮登録】受付完了 ×                                                                                                    |                                                                     |
|----------------------------------------------------------------------------------------------------|-------------------|----------------------------------------------------------------------------------------------------|---------------------------------------------------------------------|
| ← → C △ @ event-assistant.net/ccta/usercomplete/                                                                                                    | 🖻 🕁 🗃 🛢 🇯 🐐 🗿 🕱 🗄 |                                                                                                    | ○ 検索 <ctrl p="" quickfiltersが更新されました!="" ξ="" メッセージフィルタ<=""></ctrl> |
|                                                                                                    |                   | 差出人 (自分) <ccta.info@ccta.jp> ☆<br/>件名 新規会員【仮登録】受付完了<br/>完先 (自分) <info@event-assistant.net> ★</info@event-assistant.net></ccta.info@ccta.jp>                                                                                                    | 5 返信 → 転送 西 アーカイブ 8 迷惑マークを付ける 前 削除 その他 ✓ 22:14                      |
| 予約法会員「仮登録」の受付が完了いたしました。<br>「「」<br>「「」<br>「「」 」 「「」 」 「「」 」 「「」 」 「「」 」 「「」 」 「」 」 「」 」 「」 」 「」 」 」 「」 」 」 「」 」 」 「 」 」 」 」 」 」 」 」 」 」 」 」 」 」 」 」 」 」 」 」 |                   | Message ID : <a> 2019/14/24/52@cctajp&gt;         User Agent Codelgniter         X-Account-Key account1         千葉大郎瑞         このたびはテニス協会ネットエントリーにご登録いただぎまして、誠にあり<br/>お客様情報を【修登録】させていただぎました。         有効期間均(2022-03-16 22:14:49まで)に         下記のURLまでテクセスし【本登録】を完了させてください。         ※有効期間均(2022-03-16 22:14:49まで)に         下記のURLまでテクセスし【本登録】を完了させてください。         ※有効期間内に【本登録】の手続きがお済みでない場合、<br/>あ手数ではございますが、再度【仮登録】手続きをお願いいたします。         本登録用URL         1ttps://event-assistant.net/ccta/userinit/79827         このメールは自動配信されています。         逸信いただきましても対応致しかねますので、あらかじめご了承ください。         お問い合わせ先         千葉市テニス協会         メールアドレス:         ごccta.info@ccta.jp         千葉市テニス協会         千葉市テニス協会         スットエントリー         https://event-assistant.net/ccta</a> | ಯೆ≿ಾ <i>∷ಕ</i> ುತす。<br>2                                            |
| 仮登録が完了すると上記の完了画面が表示され、②受付完了メール<br>②のメールの本文にある「本登録用URL」のリンクをクリックしてくださ                                                                                       | レが配信されます。<br>い。   |                                                                                                    |                                                                     |
| メールが配信されない場合はメールアドレスが間違っているか、迷惑<br>されていない可能性があります。                                                                                                    | メール設定を解除          |                                                                                                    |                                                                     |
| 「 <u>ccta.info@ccta.jp</u> 」( <u>ドメイン@ccta.jp</u> )を解除設定してください。                                                                                            |                   | (**) ccta.info@ccta.jp アカウントを更新しました                                                                                                    |                                                                     |

## 【2】新規会員登録

| ↑ 年業市テニス協会     × +                                        | ✓ - □ ×         | ☑ 受信トレイ - info@event-assistar                                                     | ☑ 新規会員【本登録】完了 - 受 ×          | ₩ 🗉 — 🗆                                                                                                    |
|-----------------------------------------------------------|-----------------|-----------------------------------------------------------------------------------|------------------------------|----------------------------------------------------------------------------------------------------|
| ← → C △ ■ event-assistant.net/ccta/userinit/79827         | 🖻 🎓 🗐 📕 🌲 🗿 👿 🎚 | 🖓 受信 🖌 🖋 作成 🖓 チャット                                                                | ▲ アドレス帳 🛛 タグ マ 👕 ウイックフィルター   | P 検索 < Ctrl     E      C quickFiltersが更新されました!     E      S yvt-     S     S |
| ТОР                                                       |                 | 差出人 (自分) <c< td=""><td>cta.info@ccta.jp&gt; 😭</td><td>ち 返信 → 転送   アーカイブ</td></c<> | cta.info@ccta.jp> 😭          | ち 返信 → 転送   アーカイブ                                                                                                    |
|                                                           |                 | 件名 新規会員                                                                           | 【本登録】完了                      |                                                                                                    |
|                                                           |                 | 宛先 (自分) <i< td=""><td>nfo@event-assistant.net&gt; 🚖</td><td></td></i<>            | nfo@event-assistant.net> 🚖   |                                                                                                    |
| 新規至員 [今至第]                                                |                 | 送信日時 Tue, 15 M                                                                    | far 2022 22:15:42 +0900      |                                                                                                    |
|                                                           |                 | Message ID <623091                                                                | 7e141f1@ccta.jp>             |                                                                                                    |
|                                                           |                 | User Agent Codelgni                                                               | ter                          |                                                                                                    |
| 1 新規会員本登録が完了いたしました。                                       |                 | X-Account-Key account1                                                            | R                            |                                                                                                    |
|                                                           |                 | 千葉太郎様                                                                             | 1.+1.+1.+                    |                                                                                                    |
|                                                           |                 | の各様情報の「本宜録」が元」<br>ご登録いただいた情報でエント                                                  | いたしました。<br>リーシステムがご利用いただきます。 |                                                                                                    |
| 確認メールを送信いたしました。<br>ご歌録いただいたでかけったです今てったりに一サイトをざが回いただけま。    | *               | ID・バスワードを大切に保管し                                                                   | てください。                       |                                                                                                    |
| この意味がしたがたたがプライトでの気エントラーライトをとも知識が行たける。                     |                 | 手葉市テニス協会 ネットエン                                                                    | k 11                         |                                                                                                    |
| エントリーサイト                                                  |                 | https://event-assistant.                                                          | net/ccta                     |                                                                                                    |
|                                                           |                 |                                                                                   |                              |                                                                                                    |
|                                                           | Ť               | このメールは自動配信されてい                                                                    | • <b>ड</b> च .               |                                                                                                    |
| Copyright© 千葉市子二ス協会 All Rights Reserved.                  |                 | 返信いただきましても対応致し                                                                    | かねますので、あらかじめご了承ください。         | 0                                                                                                    |
| Product by Event-Assistant<br>(Web Design:Template-Party) |                 |                                                                                   |                              |                                                                                                    |
|                                                           |                 | お問い合わせ先                                                                           |                              |                                                                                                    |
|                                                           |                 | 大衆山ノース励云<br>  メールアドレス: <u>ccta.info@</u>                                          | ccta.jp                      |                                                                                                    |
|                                                           |                 | 「華士ニーコ物会」も、レスン。                                                                   | 1.0                          |                                                                                                    |
|                                                           |                 | 十乗中ナースMb云 イットエノ<br>https://event-assistant.                                       | net/ccta                     |                                                                                                    |
|                                                           |                 |                                                                                   |                              |                                                                                                    |
|                                                           |                 |                                                                                   |                              |                                                                                                    |
|                                                           |                 |                                                                                   |                              |                                                                                                    |
|                                                           |                 |                                                                                   |                              |                                                                                                    |
|                                                           |                 |                                                                                   |                              |                                                                                                    |
|                                                           |                 |                                                                                   |                              |                                                                                                    |
|                                                           |                 |                                                                                   |                              |                                                                                                    |
|                                                           |                 |                                                                                   |                              |                                                                                                    |
|                                                           |                 |                                                                                   |                              |                                                                                                    |
| 「本登録用URL」のリンクをクリックすると①の本登                                 | を録完了画面が表示され、本登録 |                                                                                   |                              |                                                                                                    |
| 完了メールが配信されます                                              |                 |                                                                                   |                              |                                                                                                    |
|                                                           | - <b>L</b> L    |                                                                                   |                              |                                                                                                    |
| これでエントリーシステムが利用できるようになり                                   | ます。             |                                                                                   |                              |                                                                                                    |
|                                                           |                 |                                                                                   |                              |                                                                                                    |
|                                                           |                 |                                                                                   |                              |                                                                                                    |
|                                                           |                 |                                                                                   |                              |                                                                                                    |
|                                                           |                 |                                                                                   |                              |                                                                                                    |
|                                                           |                 | (**)                                                                              |                              |                                                                                                    |

### 【3】 加盟団体のログイン方法

| ● 千葉市テニス協会                            | × +                           | ~                                               | - 🗆 X      |
|---------------------------------------|-------------------------------|-------------------------------------------------|------------|
| $\leftarrow \rightarrow$ C $\bigcirc$ | event-assistant.net/ccta/     | ie 🛧 🖉 📘                                        | * 🐴 (更新 :) |
| ТОР                                   | 操作方法                          |                                                 |            |
|                                       | ログイン                          |                                                 |            |
|                                       | 会員・加盟回体の方はこちらから               | 会員未登録の方はこちらから                                   |            |
| $\cup$                                | 加盟団体のログインIDの初期値 →→こちら         | はじめてご利用される方は、こちらより会員登録をしてお進みください。               |            |
|                                       | ログインしてください                    | 新規会員登録をする                                       |            |
|                                       | ID IDを入力してください                |                                                 |            |
|                                       | パスワード パスワードを入力してください          | ログインID・パスワードがわからなくなってしまった方                      |            |
|                                       |                               | 登録済のメールアドレスを入力してください                            |            |
|                                       | ログイン                          | メールアドレスを入力してください                                |            |
|                                       |                               | 送信する                                            |            |
|                                       |                               |                                                 |            |
|                                       |                               |                                                 |            |
|                                       |                               |                                                 |            |
|                                       |                               |                                                 |            |
|                                       |                               | <u>↑</u>                                        |            |
|                                       | Copyright(5) 千葉(h)<br>Product | XMMSR AN RUGHTS Reserved.<br>by Event-Assistant |            |
|                                       | (Web Des                      | ign:Template-Party)                             |            |
|                                       |                               |                                                 |            |
|                                       |                               |                                                 |            |

千葉市テニス協会に登録済の加盟団体は、あらかじめロ グインアカウントが作成されています。

初期値として以下のIDとパスワードが設定されています。

#### ID

クラブ番号が設定されています。 クラブ番号がわからない場合は ①の「加盟団体のログインIDはこちら」のリンクからご自身 のクラブのクラブ番号を確認してください。

#### パスワード

クラブ継続および新規登録時に設定されたパスワードが エントリーシステムでも使用できます。

#### メールアドレスおよび代表者情報

クラブ継続および新規登録時に設定された「連絡者の情報が設定されています。

初期値として上記が設定されていますが、ログイン後の 「【8】登録情報編集」から変更が可能です。

メールアドレスはエントリー確認メールが届くので、エント リーをする方が確認できるメールアドレスを設定してくださ い。

### 【4】 パスワードリマインダー

| <ul> <li>              ↑ 千葉市テニス協会      </li> </ul> | × +                                                                                                   |                                                   | × |
|----------------------------------------------------|----------------------------------------------------------------------------------------------------|---------------------------------------------------|---|
| тор                                                | event-assistantinety-tita/                                                                            |                                                   |   |
|                                                    | ログイン                                                                                                  |                                                   |   |
|                                                    | 会員・加盟団体の方はごちらから   会員未登録の方は<br>ログインしてください はじめてご利用な                                                     | こちらから<br>される方は、こちらより会員登録をしてお進みください。               |   |
|                                                    | ID IDを入力してください                                                                                        | 新規会員登録をする                                         |   |
|                                                    | レイン         レクインID くくたさい         ロクインID ・パス           ログイン         Info@event-as                      | いフードがわからなくなってしまった方<br>ドレスを入力してください<br>sistant.net |   |
|                                                    |                                                                                                    | 送信する                                              |   |
|                                                    |                                                                                                    |                                                   |   |
|                                                    |                                                                                                    | Ť                                                 |   |
|                                                    | Copyright⑤ 千葉市テニス協会 All Rights Reserved.<br>Product by Event-Assistant<br>(Web Design:Template-Party) |                                                   |   |
|                                                    |                                                                                                    |                                                   |   |

ログインのIDやパスワードがわからなくなってしまった時、 登録のメールアドレスで新たに発行したパスワードを受信 することができます。

登録済にメールアドレスを入力して送信するボタンを押し てください。

<u>※配信されない場合は迷惑メール等の設定を解除しているかどうか確認してください。</u>

### 【4】 パスワードリマインダー

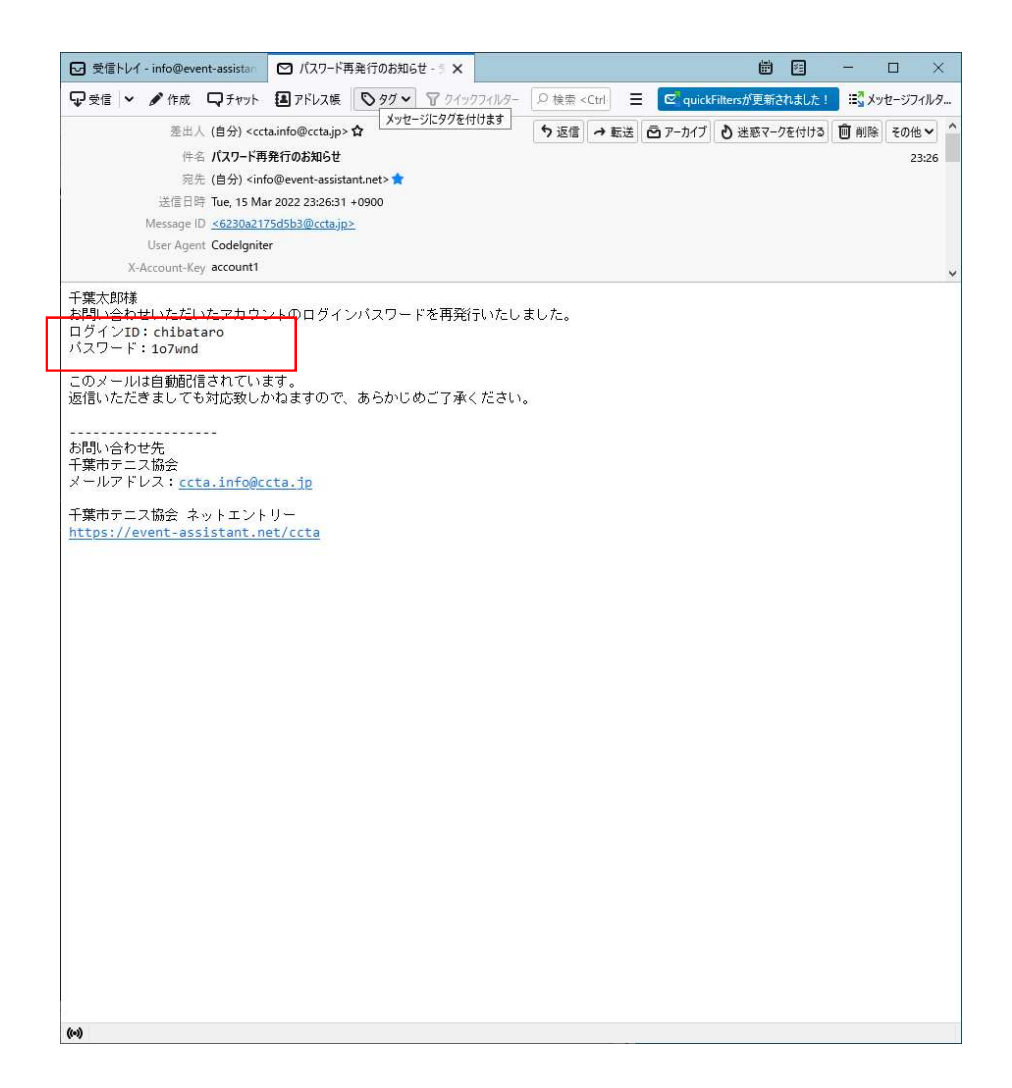

登録済にのIDと再発行されたパスワードがメールに配信されます。 メールに記載されているIDとパスワードでログインしてください。

ID・パスワードの変更はログイン後の【6】登録情報編集から変更が可能です。 お好みのIDとパスワードに変更してご利用ください。

### 【5】 メインページ

|                              |                                          |   |      | <br> |          | <br> |
|------------------------------|------------------------------------------|---|------|------|----------|------|
| ☆ 千葉市テニス協会                   | × +                                      |   |      | ~    | <u> </u> | ×    |
| <br><br><br><br><br><br><br> | event-assistant.net/eadev/ccta/main      | Q | 6 \$ |      | * (      | i :  |
|                              | 千葉市テニス協会エントリーシステム                        |   |      |      |          |      |
|                              |                                          |   |      |      |          |      |
| ТОР                          | エントリー履歴 登録情報編集 ログアウト 操作方法                |   |      |      |          |      |
|                              |                                          |   |      |      |          |      |
|                              | 募集中のイベント                                 |   |      |      |          |      |
|                              | 第28回千葉市ビギナーズテニストーナメント                    |   |      |      |          |      |
|                              |                                          |   |      |      |          |      |
|                              | ■エントリー安内期間                               |   |      |      |          |      |
|                              | 2022-03-04 01:00~2022-04-10 23:59:00     |   |      |      |          |      |
|                              | エントリーは こちち から                            |   |      |      |          |      |
|                              | 第74回千葉市民総合体育大会                           |   |      |      | C        |      |
|                              | ■エントリー受付期間                               |   |      |      |          |      |
|                              | 2022-04-01 00:00~2022-04-30 23:59:00     |   |      |      |          |      |
|                              |                                          |   |      |      |          |      |
|                              | 1212-18 233 00                           |   |      |      |          |      |
| l L                          |                                          |   |      |      |          |      |
|                              |                                          |   |      |      |          |      |
|                              |                                          |   |      |      |          |      |
|                              |                                          |   |      |      |          |      |
|                              |                                          |   |      |      | 12       |      |
| -                            |                                          |   |      | T    |          |      |
|                              | Copyright© 干菜市テ二ス協会 All Rights Reserved. |   |      |      |          |      |
|                              | Product by Event-Assistant               |   |      |      |          |      |
|                              | tweb besign tempate-varity/<br>DebugHode |   |      |      |          |      |
|                              |                                          |   |      |      |          |      |

ログインが完了すると左のTOPページが表示されます。 ①のエリアにはログインユーザ向けの機能のメニューが 表示されます

②のエリアには現在エントリーが可能な大会が表示され ます。

エントリーする大会のエントリーは**こちら**からのボタンを 押してください。

## 【6】 エントリー(個人種目)

| ↑ 千葉市テニス協会 | × 🏠 所属団体管理 一覧  E                                                     | ventAssis 🗙   🎎 phpmyadmin.db.sakura.ne.jp / | m ×   +               | ~       | - 🗆 X      |
|------------|----------------------------------------------------------------------|----------------------------------------------|-----------------------|---------|------------|
|            | <ul> <li>event-assistant.net/ccta/entry/</li> <li>エントリー履歴</li> </ul> | 登録情報編集 ログアウト                                 |                       | 论 🛧 🗟 🛽 | 条 എ (更新 :) |
|            | 第28回千葉市ビギナーズテニストーナメン                                                 | N                                            |                       |         |            |
|            | 加盟団体名                                                                | 一般                                           | 代表者                   |         |            |
|            | 参加料合計                                                                | 3500 円                                       |                       |         |            |
|            | 参加科支払日                                                               | 年/月/日                                        | 支払方法                  | v       |            |
| L          | 所属                                                                   | 氏名 電                                         | 活番号                   | 生年月日    |            |
|            | 種目: 女子ダブ/ ✔ このエントリーを削                                                | 除する                                          |                       |         |            |
|            | ──殿 <b>~</b><br>フリー                                                  | 千葉 花子                                        | 090-1111-2222         | 年 /月/日  |            |
|            | 一般 🗸                                                                 | 習志野 海子                                       | 090-3333-4444         | 年 /月/日  |            |
|            |                                                                      | エントリー枠の                                      | 追加                    |         |            |
|            |                                                                      | 送信                                           | 戻る                    |         |            |
|            |                                                                      |                                              |                       |         |            |
|            |                                                                      | Convictor Test_7000                          | III Diabte Decented   | Ŷ       |            |
|            |                                                                      | Product by Event-As<br>(Web Design:Templa    | ssistant<br>te-Party) |         |            |

①エントリーを行っているユーザの情報が表示されます。 加盟団体名のエリアは加盟団体の場合には団体名、一般 の登録会員の場合は「一般」と表示されます。

参加料支払日・支払方法は、エントリー時に支払が完了している必要がある大会は表示され必須となります。 支払が後払いの場合にはこの項目は表示されません。 大会によって異なりますので要綱を確認してください。

参加料合計は自動計算されますので、入力の必要はあり ません。

# 【6】 エントリー(個人種目)

| ¶ 千葉市テニス協会                                                                      | × 🏠 所属団体管理 一覧   Eve                          | entAssis 🗙   🎎 phpmyadmin.db.sakura.ne.jp / m | ×   +            |             | ⊻ – □ X    |
|---------------------------------------------------------------------------------|----------------------------------------------|-----------------------------------------------|------------------|-------------|------------|
| $\leftrightarrow$ $\rightarrow$ C $\triangle$ $\stackrel{\bullet}{\bullet}$ eve | ent-assistant.n <mark>et/</mark> ccta/entry/ |                                               |                  | ie 🖈 🗟      | 🔳 🛪 🐐 更新 🔅 |
| ТОР                                                                             | エントリー履歴                                      | 登録情報編集 ログアウト                                  |                  |             |            |
| 第2                                                                              | 28回千葉市ビギナーズテニストーナメント                         |                                               |                  |             |            |
| 1                                                                               | 加盟団体名                                        | - <u></u> 般                                   | 代表者              |             |            |
|                                                                                 | 参加料合計                                        | 3500 円                                        |                  |             |            |
|                                                                                 | 参加料支払日                                       | 年/月/日                                         | 支払方法             | · · · · · · |            |
| 所属                                                                              | 6                                            | 氏名 電話                                         | 퓲号               | 生年月日        |            |
|                                                                                 | 1: 女子ダブ/ ~ このエントリーを削り                        | * <sup>7</sup> 3                              | 4)               | 5           |            |
| 2                                                                               | ₩ V                                          | 千葉 花子                                         | 090-1111-2222    | 年 /月/日      |            |
| 一度<br>Tea                                                                       | 段 <b>~</b> ]<br>am336                        | 留志野 海子                                        | 090-3333-4444    | 年 /月/日      |            |
|                                                                                 |                                              |                                               | bû -             |             |            |
|                                                                                 |                                              | 送信                                            | 戻る               |             |            |
|                                                                                 |                                              |                                               |                  | <b>•</b>    |            |
|                                                                                 |                                              |                                               |                  | 1 (T        |            |
|                                                                                 |                                              | Copyright© 千葉市テニス協会 All F                     | Rights Reserved. |             |            |
|                                                                                 |                                              | (Web Design:Template-                         | Party)           |             |            |

エントリー情報の入力エリアです。

①種目

最初に種目を選択してください。 種目を選択すると選手の入力エリアの数が変動します。 例)ダブルスの場合は2名、シングルスの場合は1名、等

#### ②所属

加盟団体の場合はリストから選択してください。 加盟団体以外の場合はリストで「一般」を選択していただ き、下の入力エリアに所属を入力してください。入力された 文字列がドローに記載されます。

③氏名 姓・名を入力してください。

④連絡先の電話番号を入力してください。

⑤年齢別の種目の場合に入力してください。 グレーアウトされている時は入力不要です。 ⑥エントリーを削除したい時に押下してください。

⑦複数のエントリーをする場合に押下してください。新たに エントリー枠が追加されます。

すべて入力が完了したら送信ボタンを押してください。

# 【6】 エントリー(個人種目)

|                                                                                                    | ~ – 🗆 X              | ☑ 受信トレイ - info@event-assistan                                                                                                    | ☑ エントリー通知 - 受信トレイ - in ×                                         | 🗑 🕅 — C                                                        | x c                   |
|----------------------------------------------------------------------------------------------------|----------------------|----------------------------------------------------------------------------------------------------|------------------------------------------------------------------|----------------------------------------------------------------|-----------------------|
| ← → C △ <sup>a</sup> event-assistant.net/ccta/entrycomplete/471                                                      | 🖻 🏚 🖉 📕 🌲 🍓 💻 🏗 🚺    | ₽受信 ∨ 🖋作成 ₽ チャット                                                                                                    | ■ アドレス帳 🛇 タ エントリー通知 - 受信ト                                        | レイ - info@event-assistant.net 🗵 quickFiltersが更新されました! 🛛 🗮 メッセー | ージフィルタ                |
| TOP エントリー履歴 登録情報編集 ログアウト                                                                                             |                      | 差出人 (自分) <cct<br>件名 エントリー通う<br/>宛先 (自分) <infc< th=""><th>a.info@ccta.jp&gt; <b>☆</b><br/>知<br/>o@event-assistant.net&gt; <b>☆</b></th><th>5 返信 → 転送 戸 アーカイブ 3 迷惑マークを付ける 自 削除 3</th><th>その他 <b>〜</b><br/>22:50</th></infc<></cct<br> | a.info@ccta.jp> <b>☆</b><br>知<br>o@event-assistant.net> <b>☆</b> | 5 返信 → 転送 戸 アーカイブ 3 迷惑マークを付ける 自 削除 3                           | その他 <b>〜</b><br>22:50 |
| 第28回千葉市ビギナーズテニストーナメント  エントリー受付充了しました。 受付番号は00020000003です。                                                            |                      | 送信日時 Tue, 15 Mar<br>Message ID <u>&lt;62309999</u><br>User Agent Codelgnite<br>X-Account-Key account1                                                                                                    | r 2022 22:50:17 +0900<br><u>5586d6@cctajp&gt;</u><br>r           |                                                                |                       |
| IUPARO                                                                                                    |                      | 千葉太郎様                                                                                                    |                                                                  |                                                                |                       |
| Copyrightの ド部パラニス協会 All Rights Reserved.<br>Product by Event-Assistant<br>(Web Design:Template-Party)                |                      | 第28回千葉市ビギナーズテニスト<br>エントリーを受け付けました<br>問合せ番号:000200000003                                                                                                    | トーナメント                                                           |                                                                |                       |
|                                                                                                    |                      | 【種目】女子ダブルス<br>【選手名】千葉花子<br>【選手名】習志野海子                                                                                                    |                                                                  |                                                                |                       |
|                                                                                                    |                      | 合計金額: 3500円<br>支払方法:エントリー後の支払し<br>お支払い方法につきましては、カ                                                                                                    | ヽとなります<br>∖会要項を必ずご確認ください。                                        |                                                                |                       |
|                                                                                                    |                      | このメールは自動配信されていま<br>返信いただぎましても対応致しか<br>                                                                                                    | ŧす。<br>いねますので、あらかじめご了承くださ                                        | 5610                                                           |                       |
|                                                                                                    |                      | お問い合わせ先<br>千葉市テニス協会<br>メールアドレス: <u>ccta.info@cc</u>                                                                                                    | cta.jp                                                           |                                                                |                       |
|                                                                                                    |                      | 十乗巾テース励云 イットエノト<br><u>https://event-assistant.ne</u>                                                                                                    | g<br>et/ccta                                                     |                                                                |                       |
| エントリーが完了すると受付完了画面が表示され、受付完了メールが<br>1回のエントリーにつき受付番号が発行されます。<br>画面とメールにも記載されていますので、お問い合せ時にこの番号を<br>ズに確認がとれますのでご利用ください。 | 配信されます。<br>利用されるとスムー |                                                                                                    |                                                                  |                                                                |                       |
| エントリーが完了したかどうかは【8】エントリー履歴のページにて確認<br>ください。                                                                           | できますのでご利用            |                                                                                                    |                                                                  |                                                                |                       |

((•))

| ☆ 千葉市テニスま | 協会 × +                                |                                                                         |                                       |               |      | ~   | - 🗆 ×   |
|-----------|---------------------------------------|-------------------------------------------------------------------------|---------------------------------------|---------------|------|-----|---------|
| ← → C ·   | 🛆 🔒 event-assistant.net/eadev/ccta/   | entryteam/                                                              |                                       |               | ₽ \$ | a 🔳 | 🗯 💿 🧵 🦉 |
|           |                                       | 千葉市テニス協会エント!                                                            | リーシステム                                |               |      |     |         |
| Т         | TOP エントリー履歴                           | 登録情報編集 ログアウト                                                            | 操作方法                                  | ž             |      |     |         |
|           | 第74回千葉市民総合体育大会                        |                                                                         |                                       |               |      |     |         |
| 1         | 加盟団体名                                 | 千葉市テニス協会                                                                | 申込者名                                  | 牧瀬政行          |      |     |         |
|           | 参加料合計                                 | Э                                                                       |                                       |               |      |     |         |
|           | 参加科支払日                                | 年/月/日                                                                   | 支払方法                                  | <u></u>       | ~    |     |         |
|           | 所属                                    | 氏名                                                                      |                                       | 電話番号          |      |     |         |
|           | 種目: このエントリーを削                         | 余する                                                                     |                                       |               |      |     |         |
|           | · · · · · · · · · · · · · · · · · · · | 姓名                                                                      |                                       | 090-9999-9999 |      |     |         |
|           |                                       | エントリー枠の追                                                                | £b0                                   |               |      |     |         |
|           |                                       | 送信                                                                      | 戻る                                    |               |      |     |         |
|           |                                       |                                                                         |                                       |               |      | Ŷ   |         |
|           |                                       | Copyright© 주로바카드ス協会 All<br>Product by Event-Ass<br>《Web Design:Template | Rights Reserved.<br>Istant<br>-Party) |               |      |     |         |

①エントリーを行っているユーザの情報が表示されます。 加盟団体名のエリアは加盟団体の場合には団体名、一般 の登録会員の場合は「一般」と表示されます。

参加料支払日・支払方法は、エントリー時に支払が完了している必要がある大会は表示され必須となります。 支払が後払いの場合にはこの項目は表示されません。 大会によって異なりますので要綱を確認してください。

参加料合計は自動計算されますので、入力の必要はありません。

|     |              |              | 千葉市テニス協会工 | ントリーシステム |               |   |  |  |
|-----|--------------|--------------|-----------|----------|---------------|---|--|--|
| ТОР | エントリー開燈      | 登録情報場集       | ログアク      | 14       | 操作方法          |   |  |  |
|     | 第74回于蓝市斑银合体和 | 花大会          |           |          |               |   |  |  |
|     | 加盟即体名        | 千葉市ティ        | こス協会      | 甲込着名     | 牧獭政行          |   |  |  |
|     | 参加料合計        |              | 円         |          |               |   |  |  |
|     | \$1070 State | 年/月/         |           | 支払力法     |               | ~ |  |  |
| (   | T Fill       |              | 瓦名        |          | 市场展示          |   |  |  |
| (   | ● 種目: 男子 ▼   | このエントリーを開除する |           |          |               |   |  |  |
|     | <b>v</b>     |              | 推         |          | 090-9999-9999 |   |  |  |
|     |              |              | 姓名        |          |               |   |  |  |
|     |              |              | 性         |          |               |   |  |  |
|     |              |              | 姓名        |          |               |   |  |  |
|     |              |              | 姓名        |          |               |   |  |  |
|     |              |              | 姓名        |          |               |   |  |  |
|     |              |              | 推         |          |               |   |  |  |
|     |              |              | 姓         |          |               |   |  |  |
|     |              |              | 姓名        |          |               |   |  |  |
|     |              |              | 姓名        |          |               |   |  |  |
|     |              |              | 姓名        |          |               |   |  |  |
|     |              |              | . 姓 . 名   | 2        |               |   |  |  |

#### ①「種目」の項目を選択すると、エントリー可能な人数の選 手の枠が表示されます。

| ☆ 千葉市テニス協会 ×            | +                              |          |                          |         |               |     | 2  |   | ~ | - □ >            |
|-------------------------|--------------------------------|----------|--------------------------|---------|---------------|-----|----|---|---|------------------|
| ← → C C i i event-assis | tant.net/eadev/ccta/entryteam/ |          | エジェニーフ切合すうよい             | 1-2.7=1 |               |     | QB | Ŷ |   | <b>第 100</b> (更新 |
| TOP                     | エントリー関係 登録                     | 史佛福地集    |                          |         | 操作方法          | Y . |    |   |   |                  |
|                         | 第74回于蓝市武能合体有大会                 |          |                          |         |               |     |    |   |   |                  |
|                         | 加盟団体名                          | 千葉市テニス協会 |                          | 申込着名    | 牧祿政行          |     |    |   |   |                  |
|                         | 参加料合计                          | 5000     | FI                       |         |               |     |    |   |   |                  |
|                         | 参加料支払日                         | 年 /月/日   |                          | 支払方法    |               | ~   |    |   |   |                  |
|                         | ris 6                          |          | B.R.                     |         | 电话晶号          |     |    |   |   |                  |
|                         | ●目: [男子 ♥] このエントリーを削り          | 845 3    | )                        |         | 4             |     |    |   |   |                  |
|                         |                                |          | 千里 一郎                    |         | 090-1111-2222 |     |    |   |   |                  |
| -                       |                                | 4        | 中央                       |         |               |     |    |   |   |                  |
|                         |                                |          | 英资 三郎                    | _       |               |     |    |   |   |                  |
| -                       |                                |          | 15.900 1990<br>16.100 万円 |         |               |     |    |   |   |                  |
|                         |                                |          | 君葉 六郎                    |         |               |     |    |   |   |                  |
|                         |                                |          | 版 七印                     |         |               |     |    |   |   |                  |
|                         |                                |          | 姓 名                      |         |               |     |    |   |   |                  |
|                         |                                | 1        | 姓名                       |         |               |     |    |   |   |                  |
|                         |                                | 1        | 姓名                       |         |               |     |    |   |   |                  |
|                         |                                |          | 姓名                       |         |               |     |    |   |   |                  |
|                         |                                |          |                          |         |               |     |    |   |   |                  |
|                         |                                |          | 5 エントリー枠の追               | 加       |               |     |    |   |   |                  |
|                         |                                |          | 送信                       | Ro      |               |     |    |   |   |                  |

エントリー情報の入力エリアです。

①所属

所属団体をリストから選択してください。 ※ログインしたユーザの加盟団体のみ選択可能となり、 他の団体を選択した場合はエラーになります。

②チーム番号

複数のチームがある場合は番号を入力してください。 【市民大会】 クラス分けはこの番号により確定しますので、上位のチー ムより1から連番で付番してください。 (<u>クラス番号ではありません</u>) 【クラブ対抗】

複数のチームが同一種目に出場する場合に1から連番で 付番してください。

③氏名

姓・名を入力してください。

④代表者の連絡先の電話番号を入力してください。 1番最初に入力された選手が代表者となります。

⑤複数のエントリーをする場合に押下してください。新たに エントリー枠が追加されます。

⑥エントリーを削除したい時に押下してください。

すべて入力が完了したら送信ボタンを押してください。

| ☆ 千葉市テニス協会                         | × +                                                                                                    | ∨ – ⊡ X                  |
|------------------------------------|----------------------------------------------------------------------------------------------------|--------------------------|
| ← → C ☆ (m)                        | vent-assistant.net/eadev/ccta/entrycomplete/160                                                                         | Q 🕑 🌣 🗟 📕 🌲 💿 👿 🎫 🚺      |
|                                    | 千葉市テニス協会エントリーシステム                                                                                                    |                          |
| тор                                | エントリー原歴 登録信報編集 ログアウト 操作方法                                                                                               |                          |
| 第74回                               | 千葉市民総合体育大会                                                                                                    |                          |
|                                    | <ol> <li>エントリー受付充了しました。</li> <li>受付着号は0002000003です。</li> </ol>                                                          |                          |
|                                    | ТОРАЕЗ                                                                                                    | <b>^</b>                 |
|                                    | Copyright® 두표(바로드고)38한 All Rights Reserved.<br>Product by Event Assistant.<br>(Web Design:Template Party)<br>Destughted |                          |
| エントリーオ<br>1回のエント<br>画面とメー<br>ムーズに確 | 「完了すると受付完了画面が表示され、受付完了メ−<br>・リーにつき受付番号が発行されます。<br>」レにも記載されていますので、お問い合せ時にこの≹<br>「認がとれますのでご利用ください。                        | ールが配信されます。<br>番号を利用されるとス |
| エントリー <i>た</i><br>利用ください           | <sup>、</sup> 完了したかどうかは【8】エントリー履歴のページにて<br><sup>ヽ</sup> 。                                                                | て確認できますのでご               |

|                                                                                                    |                                                                                                    | ☑ 受信トレイ - info@event-ass                                                                                                    | stan 🖸 [TES                                                                                                    | T】エントリー通知                                                    | - 受信ト ×     |                |              |          | Ē             | Ø        | ×        |                      | >       |
|----------------------------------------------------------------------------------------------------|----------------------------------------------------------------------------------------------------|----------------------------------------------------------------------------------------------------|----------------------------------------------------------------------------------------------------|--------------------------------------------------------------|-------------|----------------|--------------|----------|---------------|----------|----------|----------------------|---------|
| 第出人(信分)       (信分)       (信分)       (信方)       (1132)         第先(信分)       (1132)       (1132)       (1132)       (1132)         第左(信分)       (1132)       (1132)       (1132)       (1132)         ※注信目前       Sun, 3 Apr. 2022; 1132:40 + 0900       Message 10: 6224907487559b@event-assistant.net>       (1132)         User Agent Codelgniter       x.Account-Key account       (1132)         水Account-Key account       (1132)       (1132)         牧瀬政行様       第7-00千葉市長総合体育大会       (1152)         第7-00千葉市長総合体育大会       (1152)       (1152)         丁ントリー本受け付け主した       「「「「自」男子       所属: 千葉市テニス協会 - 1         遵手名: 千葉一印       (1122)       (1122)         遵手名: 千葉一印       (1122)       (1122)         遵手名: 千葉一印       (1122)       (1122)         「(1151)       (1122)       (1122)       (1122)         「(1151)       (1122)       (1122)       (1122)       (1122)         「(1151)       (1122)       (1122)       (1122)       (1122)         「(1151)       (1122)       (1122)       (1122)       (1122)       (1122)         「(1151)       (1122)       (1122)       (1122)       (1122)       (1122)         (1122) | 第単人(信分) (test@event-assistant.net>★ 9 返信 9 全員に返信 > → 転送 高ア-カイブ 3 速率マークE(付け3) 前 削除 その他 >                                                                                                    | ₽受信 ∨ 🖋 作成 🗣 ヲ                                                                                                    | ヤット 🖪 アドレフ                                                                                                    | Ke 【TEST                                                     | 】エントリー通知    | - 受信トレイ - infc | @event-assis | tant.net | 🔓 quickFilter | s アシスタント | - II] X: | ッセージフィノ              | 115     |
| <ul> <li>牧瀬政行様</li> <li>第74回千葉市民総合体育大会</li> <li>エントリーを受け付け主した。</li> <li>問合せ番号:000200000003</li> <li>【種目)男子</li> <li>所属:千葉一郎</li> <li>遵手名:手葉一郎</li> <li>遵手名:手葉一郎</li> <li>遵手名:花見川四郎</li> <li>遵手名:花見川四郎</li> <li>遵手名:花見川四郎</li> <li>遵手名:若葉六郎</li> <li>遵手名:若葉六郎</li> <li>遵手名:若葉六郎</li> <li>遵手名:指太郎</li> <li>遵手名:指太郎</li> <li>遵手名:指太郎</li> <li>遵手名:指太郎</li> <li>遵手名:北田一郎</li> <li>遵手名:小田一郎</li> <li>遵手名:山田一郎</li> <li>遵手名:小田一郎</li> <li>遵手名:小田一郎</li> <li>遵手名:小田一郎</li> <li>遵手名:小田一郎</li> <li>遵手名:小田一郎</li> <li>遵手名:小田一郎</li> <li>遵手名:小田一郎</li> <li>遵手名:小田一郎</li> <li>遵手名:小田一郎</li> <li>遵手名:小田一郎</li> <li>遵手名:小田一郎</li> <li>遵手名:小田一郎</li> <li>遵手名:小田小郎</li> <li>遵手名:小田小郎</li> <li>遵手名:小田小郎</li> <li>遵手名:小田小郎</li> <li>遵手名:小田小郎</li> <li>遵手名:小田小郎</li> <li>遵手名:小田小郎</li> <li>遵手名:小田小郎</li> <li>遵手名:小田小郎</li> <li>遵手名:小田小郎</li> <li>遵手名:小田小郎</li> <li>遵手名:小田小郎</li> <li>二十二十二十二十二十二十二十二十二十二十二十二十二十二十二十二十二十二十二十</li></ul>                                                                                                    | 牧瀬政行様           第74回子葉市民総合体育大会           エントリーを受け付けました。           問合せ番号:00020000003           「使日]男子           所属:千葉市テニス協会-1           遵手名:第市テニス協会-1           遵手名:第市テニス協会-1           遵手名:第二中即           遵手名:第二中印           遵手名:有重九印           遵手名:第二中印           遵手名:第二中の回           遵手名:第二中の目           遵手名:第二中の回           遵手名:第二中の目           遵手名:第二中の目           遵手名:第二中の目           遵手名:第二中の目           遭手名:第二中の目           遵手名:第二中の目           遵手名:第二中の目           夏吉子名:第二中の目           夏吉子名:第二中の目 | 差出人 (自分<br>件名 [[[4]<br>完先 (自分<br>送信日時 Sun,<br>Message ID <62<br>User Agent Cod<br>X-Account-Key acco                                                                                                    | ·) <test@event-as<br><b>(T]エントリー通知</b><br/>i) <figaro_@nifty.<br>3 Apr 2022 11:32:<br/><u>1907487659b@ev</u><br/>elgniter<br/>unt1</figaro_@nifty.<br></test@event-as<br> | ssistant.net> 🚖<br>.com> 🚖<br>:40 +0900<br>rent-assistant.ne | <b>う</b> 返信 | 🍤 全員に返信        | ♥ (→ 転送      | 🖻 アーカイブ  | ● 迷惑マ         | - クを付ける  | ₿ 削除     | その他 <b>ヽ</b><br>11:5 | •<br>32 |
|                                                                                                    | 合計金額: 10000円<br>支払方法:銀行振込<br>お支払い方法につぎましては、大会要項を必ずご確認ください。<br>このメールは自動配信されています。                                                                                                    | <ul> <li>牧瀬政行様</li> <li>第74回千葉市民総合体育大<br/>エントリーを受け付けまし。</li> <li>間合せ番号:00020000000</li> <li>【種目】男子</li> <li>所属:千葉一郎</li> <li>選手名:千葉一郎</li> <li>選手名:千葉一郎</li> <li>選手名:花見川四郎</li> <li>選手名:花見川四郎</li> <li>選手名:花見川四郎</li> <li>選手名:右葉大郎</li> <li>選手名:右葉大郎</li> <li>選手名:右葉大郎</li> <li>選手名:右端里市テニス協会-2</li> <li>選手名:指手四部</li> <li>選手名:除那三郎</li> <li>選手名:保藤三郎</li> <li>選手名:保藤三郎</li> <li>選手名:保藤六郎</li> <li>選手名:保藤六郎</li> <li>選手名:保藤六郎</li> <li>選手名:保藤六郎</li> <li>選手名:保藤六郎</li> <li>選手名:保藤三郎</li> <li>選手名:保藤三郎</li> <li>選手名:保藤三郎</li> <li>選手名:保藤三郎</li> <li>選手名:保藤三郎</li> <li>選手名:保藤二郎</li> <li>選手名:保藤二郎</li> <li>選手名:保藤二郎</li> <li>第一条</li> <li>第二の</li> </ul> |                                                                                                    |                                                              |             |                |              |          |               |          |          |                      |         |

### 【8】 エントリー履歴

| 👌 千葉市テニス協会 | × +                                                 |      | ~        | - 🗆 ×    |
|------------|-----------------------------------------------------|------|----------|----------|
| ← → C ↔    | event-assistant.net/eadev/ccta/history              | q ß  | ☆ 🗟 📕    | 🗯 💿 厘新 : |
|            | 千葉市テニス協会エントリーシステム                                   |      |          |          |
| ТОР        | エントリー展歴 登録情報編集 ログアウト 操作方法                           |      |          |          |
|            | エントリー展歴                                             |      |          |          |
|            | 間い合せ番号 申込日 大会名 エントリー                                | 入金確認 |          |          |
|            | 000200000003 2022-04-03 11:32:40 第74回千葉市民総合体育大会 受付中 | 未確認  | 詳細確認     |          |
|            |                                                     |      |          |          |
|            |                                                     |      | <b>↑</b> |          |
|            | Copyright® 千葉市テニス與合 All Rights Reserved.            |      |          |          |
|            | (Web Design:Template-Party)                         |      |          |          |
|            |                                                     |      |          |          |
|            |                                                     |      |          |          |
|            |                                                     |      |          |          |

エントリーが完了した履歴が一覧で表示されます。

#### 問い合わせ番号

エントリー時に確認メール・完了画面に表示されている番号です。 問い合わせ時にご利用ください。

#### 申込み日

エントリーを完了した日時が表示されます。

#### 大会名

エントリーを行った大会名が表示されます。

**エントリー** エントリーの状態が表示されます。

#### 入金確認

入金確認状況が表示されます。 協会で確認ができたエントリーは「済」と表示されます。

詳細確認ボタン エントリー詳細画面へ遷移します。 【8】 エントリー履歴

| C 🗘 🌘 | event-assistant.net/eadev/ | /ccta/historydetail/160 | rydetail/160 역 년         |                                                                                                    |                |            |            |  |  | * ( |  |  |
|-------|----------------------------|-------------------------|--------------------------|----------------------------------------------------------------------------------------------------|----------------|------------|------------|--|--|-----|--|--|
|       |                            |                         | <b>干黒市テニス協会エントリーシステム</b> |                                                                                                    |                |            |            |  |  |     |  |  |
| TOP   | エントリー服歴                    | 受球情報編集                  | ログアウト                    | 194                                                                                                    | 作方法            |            |            |  |  |     |  |  |
|       | 第74回千葉市民総合体育大会             |                         |                          |                                                                                                    |                |            |            |  |  |     |  |  |
|       | 問い合せ番号                     | 000200000003            |                          |                                                                                                    |                |            |            |  |  |     |  |  |
|       | 加盟印刷件名                     | 千葉市テニス協会                |                          | 中达青名                                                                                                    | 中文词称正文行        | T.         |            |  |  |     |  |  |
|       | 参加料合計                      | 10000円                  |                          | 入会機認                                                                                                    | 未確認            |            |            |  |  |     |  |  |
|       | 参加料支払日                     | 2022-04-09              |                          | 发払方法                                                                                                    | 銀行搬送           | 銀行憲法       |            |  |  |     |  |  |
|       | Ph14                       | ß.%                     | 电话番号                     |                                                                                                    |                | 牛年月日       |            |  |  |     |  |  |
|       | . 袖曰: 男子                   |                         |                          |                                                                                                    |                |            |            |  |  |     |  |  |
|       | 千葉市テニス協会(1)                | 干菜一部                    | 090-111                  | 000-1111-2222         0000-00-00           0000-00-00         0000-00-00           0000-00-00         0000-00-00           0000-00-00         0000-00-00 |                | 0000-00-00 |            |  |  |     |  |  |
|       | 干菜市デニス協会(1)                | 中央二郎                    |                          |                                                                                                    |                | 0000-00-00 |            |  |  |     |  |  |
|       | 千葉市デニス協会(1)                | 美浜三郎                    |                          |                                                                                                    |                | 0000-00-00 |            |  |  |     |  |  |
|       | 千葉市デニス協会(1)                | 花見川四郎                   |                          |                                                                                                    |                |            |            |  |  |     |  |  |
|       | 千葉市デニス協会(1)                | 稻毛五郎                    |                          |                                                                                                    |                | 0000-00-00 |            |  |  |     |  |  |
|       | 千葉市デニス協会(1)                | ス協会(1) 若葉六郎 0           | 若葉六郎 0000-00-00          |                                                                                                    | 若葉六郎 0000-00-0 |            | 0000-00-00 |  |  |     |  |  |
|       | 千葉市テニス協会 (1)               | 総七朗                     |                          |                                                                                                    |                | 0000-00-00 |            |  |  |     |  |  |
|       | 種目: 男子                     |                         |                          |                                                                                                    |                |            |            |  |  |     |  |  |
|       | 千葉市デニス協会(2)                | 山田一部                    | 090-333                  | 3-4444                                                                                                    |                | 0000-00-00 |            |  |  |     |  |  |
|       | 千葉市デニス協会(2)                | 高橋二郎                    |                          |                                                                                                    |                | 0000-00-00 |            |  |  |     |  |  |
|       | 千葉市テニス協会(2)                | 佐藤三郎                    |                          |                                                                                                    |                | 0000-00-00 |            |  |  |     |  |  |
|       | 千葉市デニス協会(2)                | 翰木四即                    |                          |                                                                                                    |                | 0000-00-00 |            |  |  |     |  |  |
|       | 千葉市テニス協会(2)                | 田中万部                    |                          |                                                                                                    |                | 0000-00-00 |            |  |  |     |  |  |
|       | 千葉市デニス協会(2)                | 伊藤六郎                    |                          |                                                                                                    |                | 0000-00-00 |            |  |  |     |  |  |
|       | 千葉市テニス協会(2)                | 溶辺七朗                    |                          |                                                                                                    |                | 0000.00.00 |            |  |  |     |  |  |

完了したエントリー詳細が確認できます。

何らかの理由で確認メールが受信できなかった場合でも、この画面 に表示されていればエントリーは受理されています。

この画面は閲覧のみとなり修正はできませんので、間違い等がございましたら、運営側へご連絡ください。

参加料の支払いがエントリー後の払い込の場合にはこちらで支払 日・支払い方法を入力することが可能です。

### 【9】登録情報編集

| ¶ 千葉市テニス協会 | × +                            |                                        | ` | ~ | 3 <u>1</u> | ×    |
|------------|--------------------------------|----------------------------------------|---|---|------------|------|
| ← → C ☆ ●  | event-assistant.net/ccta/usere | dit 🖻 🖈 🕯                              |   |   | * 4        | fi I |
| ТОР        | 登録情報編集                         | ログアウト                                  |   |   |            |      |
|            | 会員情報編集完了                       |                                        |   |   |            |      |
|            | 加盟団体名 <mark>※</mark>           | 一般                                     |   |   |            |      |
|            | 区分※                            | 在住 マ                                   |   |   |            |      |
|            | 氏 <mark>名※</mark>              | 千葉 太郎                                  |   |   |            |      |
|            | フリガナ <mark>※</mark>            |                                        |   |   |            |      |
|            | 生年月日                           | 1970/01/01                             |   |   |            |      |
|            | 住所※                            | 〒272-0000<br>「千葉市中央区1-1-1              |   |   |            |      |
|            | メールアドレス※                       | info@event-assistant.net               |   |   |            |      |
|            | 電話番号※                          | 090-1111-2222                          |   |   |            |      |
|            | ログインID※                        | chibataro<br>※半角英数字6桁以上16桁以下で入力してください。 |   |   |            |      |
|            | パスワード※                         | ※半角英数字6桁以上16桁以下で入力してください。              |   |   |            |      |
|            |                                | 更新                                     |   |   |            |      |

登録ユーザ情報の編集です ナビゲーションメニューの「登録情報編集」から入れます。

パスワードやメールアドレスなど変更がここで行えます。